## คู่มือการใช้งาน VPN (Virtual Private Network) สำหรับระบบปฏิบัติการ IOS และ Android

## มหาวิทยาลัยธุรกิจบัณฑิตย์

1. เข้าไปที่ Play store หรือ App Store

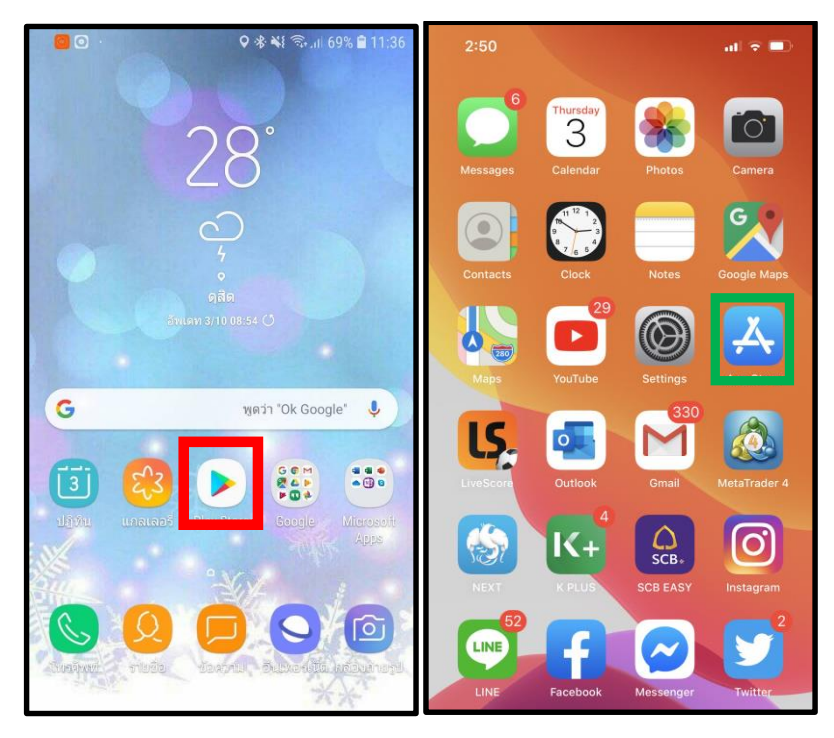

2. ก้นหาชื่อ SecoClient แล้วทำการติดตั้ง

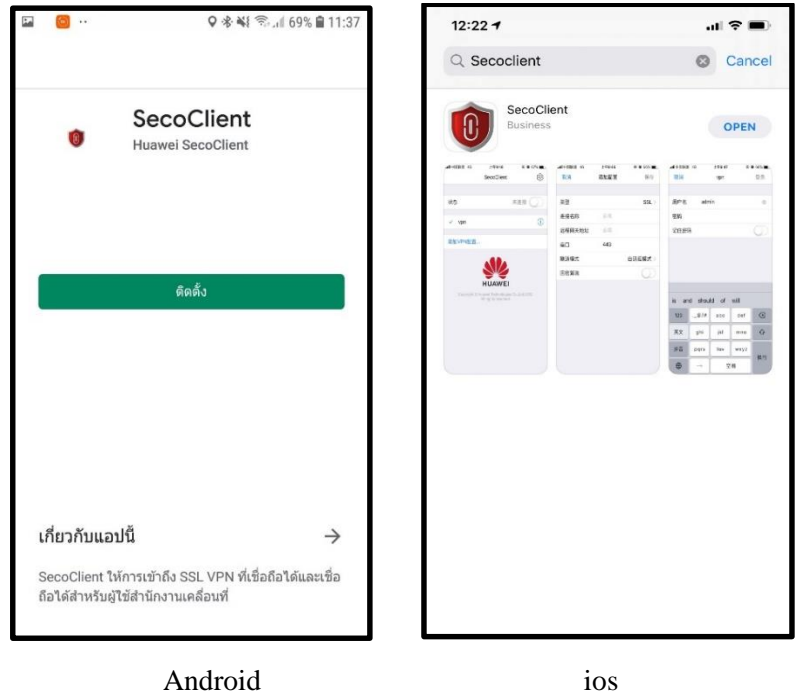

Android

3. สำหรับ Android หลังจากเปิดโปรแกรมแล้วจะมีเด้งหน้า Popup ขึ้นมาให้กด อนุญาต

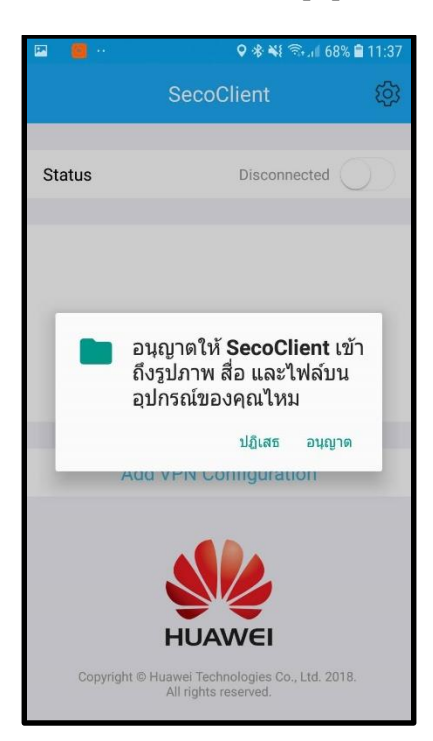

4. กดที่ปุ่ม Add VPN Configuration

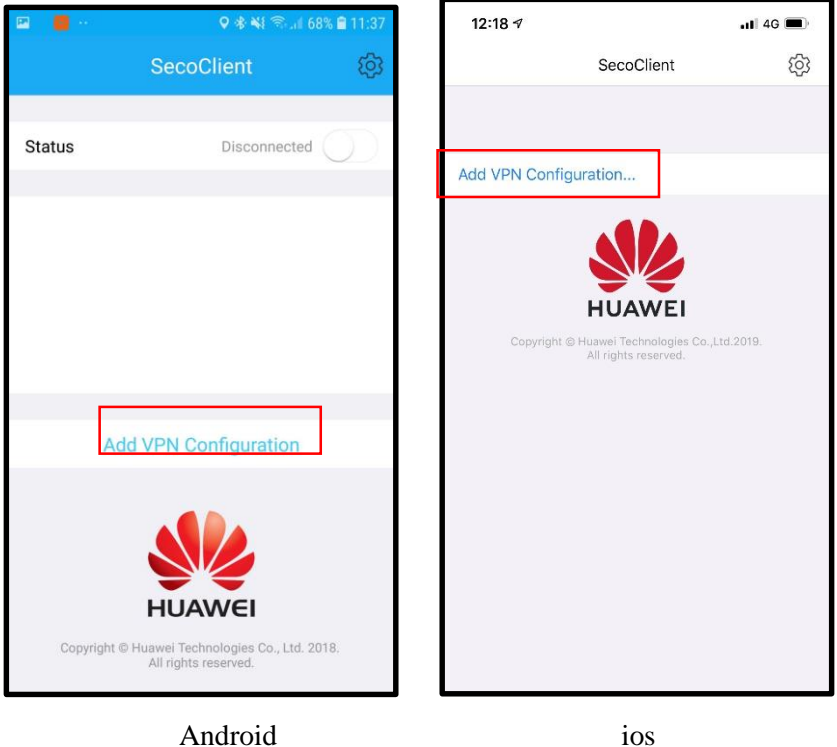

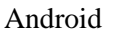

5. กรอกข้อมูลในช่องให้ครบตามที่กำหนด

Connection Name: DPU\_VPN Gateway Address: dpuvpn.dpu.ac.th Port: 44431 (สำหรับบุคลากร และเจ้าหน้าที่) Port: 44432 (สำหรับบุคคลภายนอก)

| Cancel Add configuration Save Cancel Add   Type SSL > Type Type   Connection Name DPUVPN Connection Name   Gateway Address dbuvpn.dbuve Gateway Address   Port 44432 GM Algorithm | Cancel Add configuration Save Cancel Add   Type SSL > Type Type   Connection Name DUVPN Connection Name Cancel Add   Gateway Address dpuvpn.dpu.ac.th Port Tunnel Mode GM Algorithm   Tunnel Mode Auto-sensing > GM Algorithm GM Algorithm                          | Cancel Add configuration Save Cancel Add   Type SSL > Type Type   Connection Name DPUVPN Connection Name Cateway Address   Gateway Address dpuvpn.dpu.ac.th Port Tunnel Mode   Auto-sering > GM Algorithm GM Algorithm | 🖻 📕 🖓      | Q ≉ ¥I °         | ିଲୋ 68% 🗎 11:40 |     | 12:20  |       |     |      |     |           |               |               |
|----------------------------------------------------------------------------------------------------|----------------------------------------------------------------------------------------------------|----------------------------------------------------------------------------------------------------|------------|------------------|-----------------|-----|--------|-------|-----|------|-----|-----------|---------------|---------------|
| Type SSL >   Connection Name DPUVPN   Gateway Address dpuvpn.dpu.ac.th   Port 44432   Tunnel Mode GM Algorithm                                                                    | Type     SSL >     Type       Connection Name     DPUVPN     Connection Name     Connection Name       Gateway Address     dpuvpn.dpu.ac.th     Port     44432       Tunnel Mode     Auto-sensing >     GM Algorithm                                                | Type SSL >   Connection Name DPUVPN   Gateway Address dpuvpn.dpu.ac.th   Port 44432   Tunnel Mode Auto-sensing >                                                                                                    | Cancel     | Add configuratio | n Save          | С   | ancel  |       | Ad  | d    | Con | Configura | Configuration | Configuration |
| Type     Type       Connection Name     DPUVPN       Gateway Address     dpuvpn.dpu.ac.th       Port     44432       Tunnel Mode     Auto-sensing >                               | Type     SSL >     Type       Connection Name     DPUVPN     Connection Name     Gateway Address       Gateway Address     dpuvpn.dpu.ac.th     Gateway Address     Port       Port     44432     Tunnel Mode       Tunnel Mode     Auto-sensing >     GM Algorithm | Type     SSL >     Type       Connection Name     DPUVPN     Connection Name       Gateway Address     dpuvpn.dpu.ac.th       Port     44432       Tunnel Mode     Auto-sensing >                                      | Turne      |                  | 001             | Tig | 20     |       |     |      |     |           |               |               |
| Gateway Address     dpuvpn.dpu.ac.th     Gateway Address     Gateway Address       Port     44432       Tunnel Mode     Auto-sensing >                                            | Gateway Address     dpuvpn.dpu.ac.th     Gateway Address     Gateway Address       Port     44432       Tunnel Mode     GM Algorithm                                                                                                    | Gateway Address     dpuvpn.dpu.ac.th     Gateway Address     Gateway Address       Port     44432       Tunnel Mode     Auto-sensing >                                                                                 | туре       |                  | SSL >           | Co  | nnect  | ion N | ame | D    | PU  | PU_VPN    | PU_VPN        | PU_VPN        |
| Gateway Address     dpuvpn.dpu.ac.th     Port     444       Port     44432     Tunnel Mode       Tunnel Mode     Auto-sensing >     GM Algorithm                                  | Gateway Address     dpuvpn.dpu.ac.th     Port     444       Port     44432     Tunnel Mode       Tunnel Mode     Auto-sensing >     GM Algorithm                                                                                                    | Gateway Address     dpuvpn.dpu.ac.th     Port     444       Port     44432     Tunnel Mode     GM Algorithm                                                                                                    | Connection |                  | DPUVPN          | Ga  | teway  | Addr  | ess | d    | р   | puvp      | puvpn.dp      | puvpn.dpu.ad  |
| Port     44432     Tunnel Mode       Tunnel Mode     Auto-sensing >     GM Algorithm                                                                                              | Port 44432 Tunnel Mode Tunnel Mode Auto-sensing > GM Algorithm                                                                                                    | Port     44432     Tunnel Mode       Tunnel Mode     Auto-sensing >     GM Algorithm                                                                                                    | Gateway A  | douvon.d         | bu.ac.th        | Po  | rt     |       |     | 444: |     | 32        | 32            | 32            |
| Tunnel Mode Auto-sensing > GM Algorithm                                                                                                    | Tunnel Mode Auto-sensing > GM Algorithm                                                                                                    | Tunnel Mode Auto-sensing > GM Algorithm                                                                                                    | Port       |                  | 44432           | Tui | nnel M | lode  |     |      |     |           | 5             | Auto-s        |
|                                                                                                    |                                                                                                    |                                                                                                    | Tunnel Mo  | ode Au           | to-sensing >    | GN  | 1 Algo | rithm |     |      |     |           |               |               |
|                                                                                                    |                                                                                                    |                                                                                                    |            |                  |                 |     |        |       |     |      |     |           |               |               |
|                                                                                                    |                                                                                                    |                                                                                                    |            |                  |                 | 1   | 2      | 3     | 4   | 5    | 6   |           | 7             | 7 8           |
| 1 2 3 4 5                                                                                                    | 1 2 3 4 5 6                                                                                                    | 1 2 3 4 5 6                                                                                                    |            |                  |                 | -   | 1      | :     | ;   | (    | )   |           | \$            | \$ &          |
| 12345<br>- / : ; (                                                                                                    | 1 2 3 4 5 6<br>- / : ; ( )                                                                                                    | 1 2 3 4 5 6<br>- / : ; ( )                                                                                                    |            |                  |                 |     |        |       |     | 1    | ,   | ſ         |               |               |

Android

ios

6. กดที่ปุ่ม Status จาก Disconnected ให้เป็น Connecting

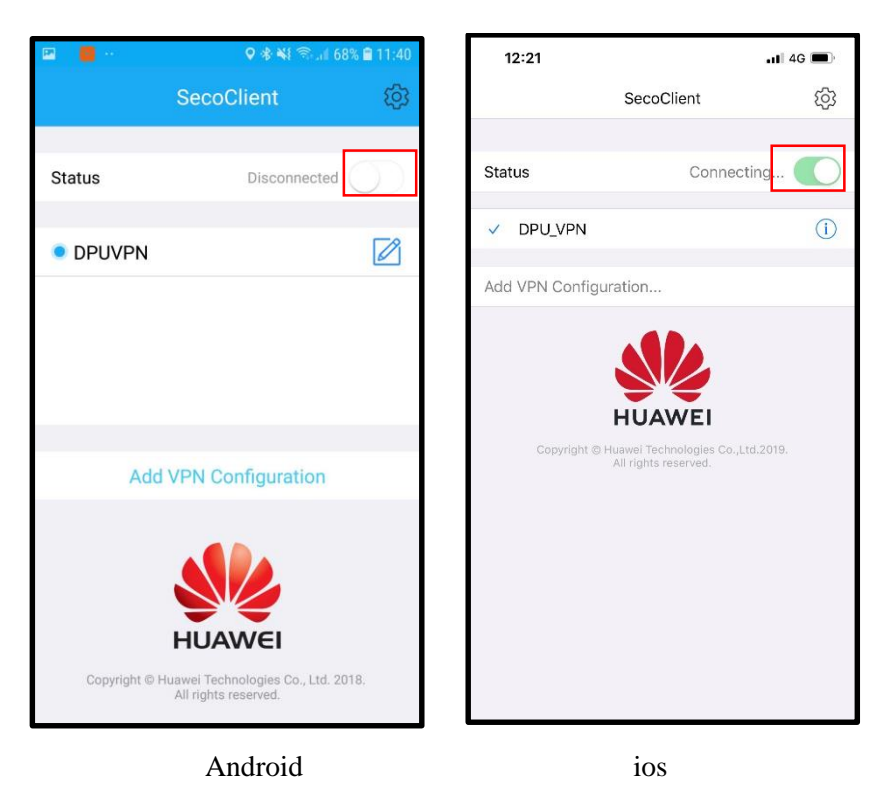

7. สำหรับ Android หลังจากกดให้ Connecting แล้วจะมีหน้า Popup ขึ้นมาให้กด ตกลง

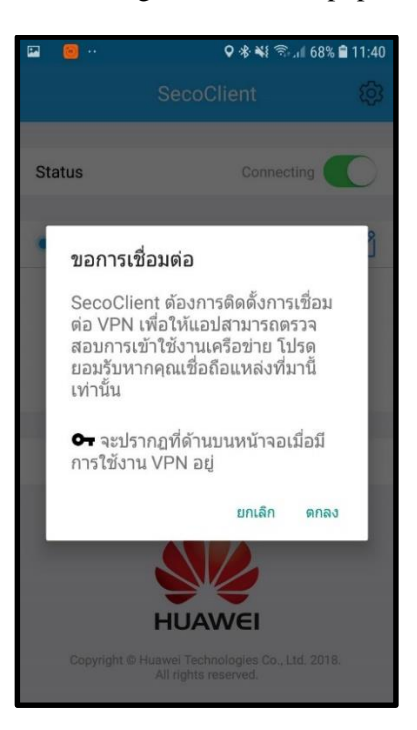

## Android

8. หน้า Login ใส่ User Name, Password จากนั้นกด Save password?, Auto login? แล้วกด ที่ปุ่ม Login

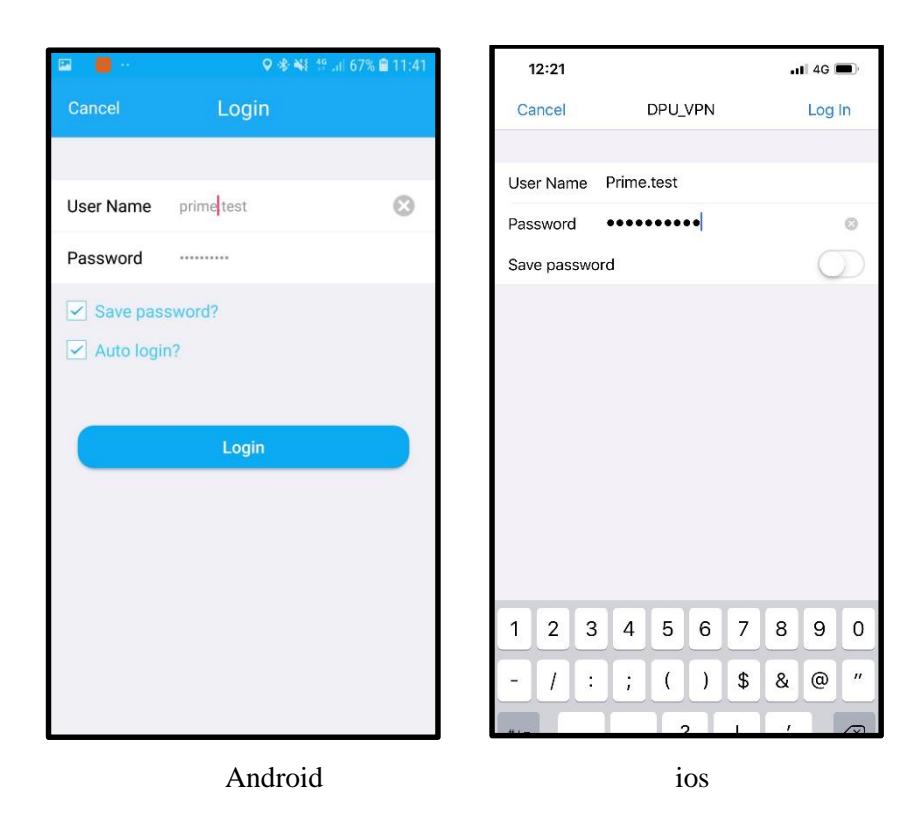

9. VPN สำเร็จ

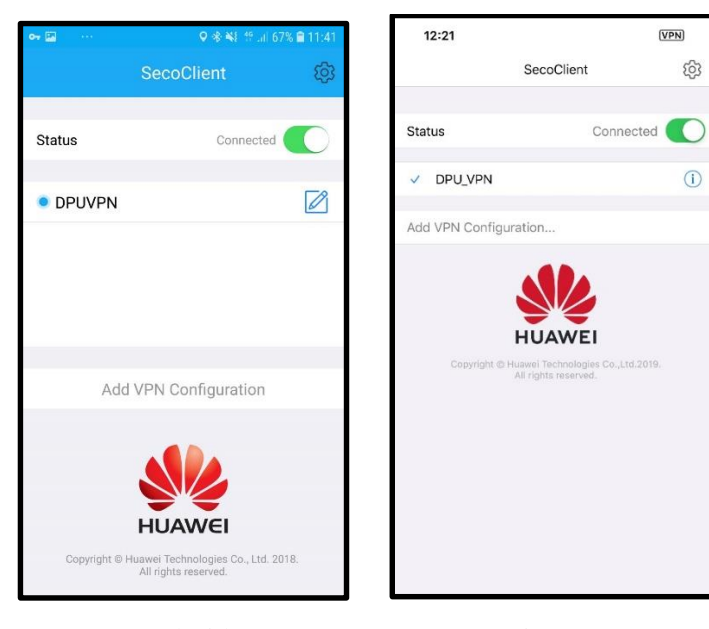

Android